# R<sub>LIGHTNING</sub> SPECIALTY MEDICATION QUICK START GUIDE

- Finishing Encodement Destinations
- Getting Started

© 2022

- *Begistering a Provider*
- *Greating Patient Profile*
- Starting An Enrollment
- Real Time Benefits Check

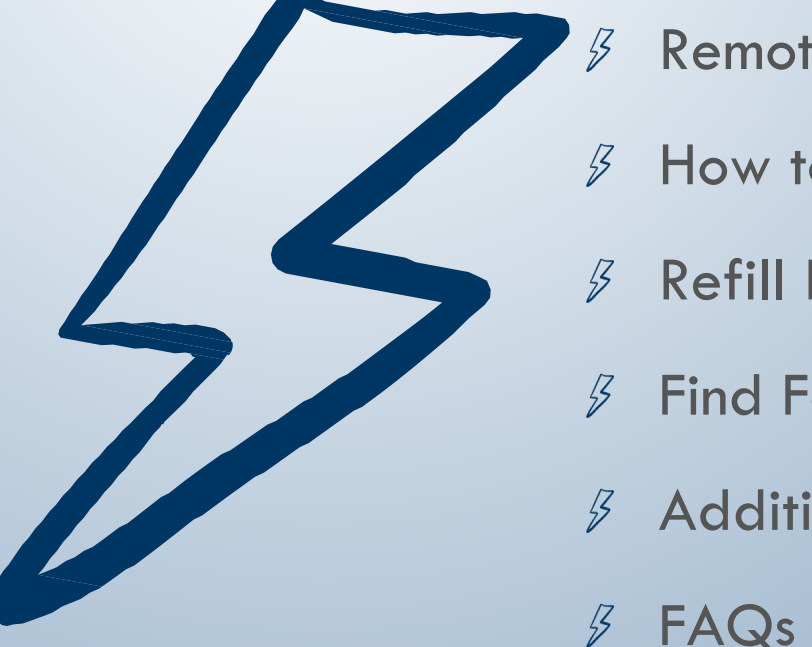

### RxLightning.com

#### support@rxlightning.com

- **Remote Patient Authorization**
- How to Update Status
- Refill Reminders
- Find Foundation Funding
- Additional Features

ing.com 855-485-0579

## **ENROLLMENT DESTINATIONS**

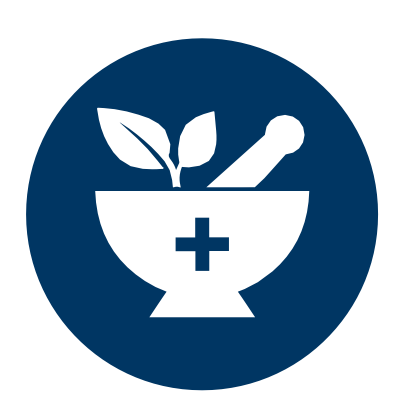

### Specialty **Pharmacy**

Specialty drugs that are billed through pharmacy benefits often have to be sent to a specialty pharmacy. Specialty pharmacies dispense the medication to the patient and may provide additional services to suppor the patient.

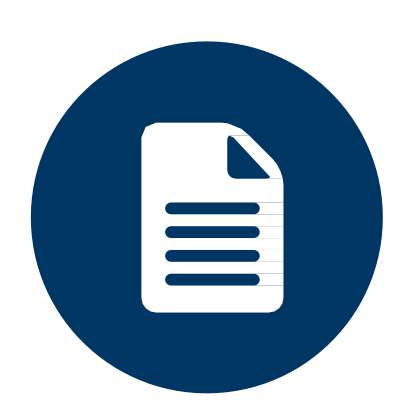

## **Hub Services**

Manufacturers provide Hub Services for patients on their branded medications. These can include benefits verification, reimbursement support, nutrition support, etc.

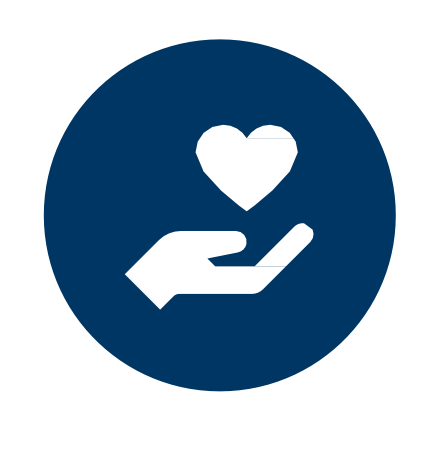

#### **Patient Assistance Programs**

Patient Assistance Programs (PAPs) are programs that are provided by manufacturers to financially help patients afford medications. These financial assistance programs may cover medications in full or part.

#### © 2022

## RxLightning.com

### support@rxlightning.com

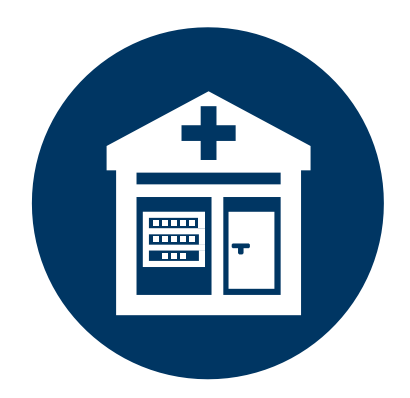

### **Foundation Funds**

Nonprofit foundations, often 501(c)3 organizations, that collect donations for the purpose of providing financial assistance to patients. Eligibility requirements must be met, but larger populations have access to these programs.

## **GETTING STARTED**

| F                                                                                    | LIGHTNING                                                                               | R <sub>LIGHTNING</sub>                                             | 2 ♥ REGISTER                                                 |
|--------------------------------------------------------------------------------------|-----------------------------------------------------------------------------------------|--------------------------------------------------------------------|--------------------------------------------------------------|
| Registration<br>Register A New RxLightning Account<br>Already have an account? Login | Password mu<br>• Be at least &<br>• Contain at le<br>• Contain at le<br>• Contain at le | Sign in<br>Sign in to the RxLightning Platform                     | 운 R                                                          |
| Email *                                                                              | Phone Numbe                                                                             | • Register a New Account                                           |                                                              |
| Password *                                                                           | • Fax Number                                                                            | Email *                                                            |                                                              |
| Confirm Password *                                                                   | Address Line 1                                                                          | RxLUser@email.com                                                  |                                                              |
| First Name *                                                                         | Address Line 2                                                                          | ••••••••••••••••••••••••••••••••••••••                             |                                                              |
| Last Name *                                                                          | City                                                                                    | LOG IN<br>POWERED BY O                                             |                                                              |
| Organization Name *                                                                  | State                                                                                   |                                                                    | Start A New Enrollment                                       |
| Organization Type *                                                                  | ✓ Postal Code *                                                                         | Having trouble logging in? <ul> <li>Reset your password</li> </ul> | Start a New Enrollment                                       |
| Referred By *                                                                        | •                                                                                       |                                                                    | Patient* Prescriber * Prescriber * Prescriber * Prescriber * |
|                                                                                      | REGISTER                                                                                |                                                                    |                                                              |
| Regi                                                                                 | ster Your<br>nt or Log                                                                  | In                                                                 | Beg                                                          |

RxLightning.com

© 2022

support@rxlightning.com

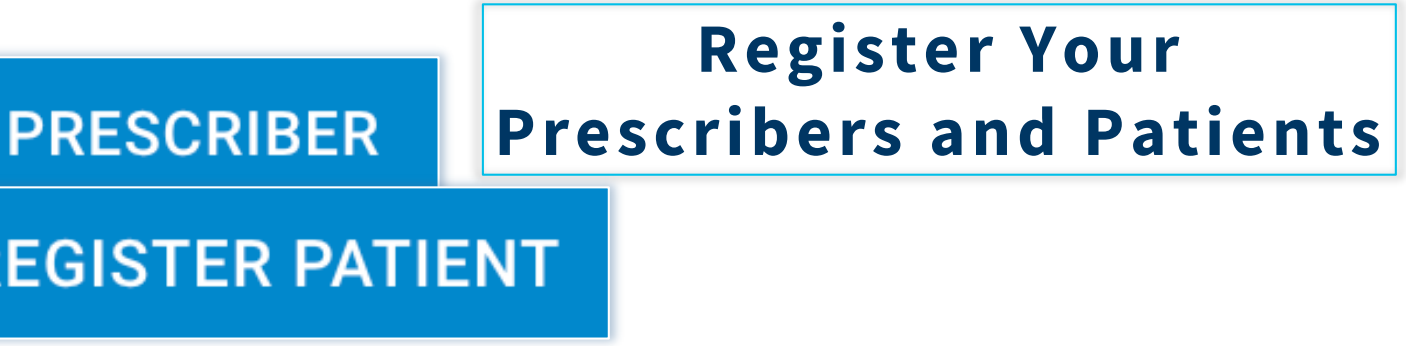

|   |                     |   |                            |                         | ÷ 1 | BACK TO ENROLLMENT LIST |
|---|---------------------|---|----------------------------|-------------------------|-----|-------------------------|
|   |                     |   |                            |                         |     |                         |
|   | - Drug *            |   | C Destination *            | Category *              |     |                         |
| • | Humira (Adalimumab) | • | Manufacturer Support Pro 🔹 | Dermatology - Pediatric | •   | START NOW Ĥ             |

## gin Submitting Enrollments

## **REGISTERING A PROVIDER**

| C             |                         |                                                  |              |             |        |                          |            |         |
|---------------|-------------------------|--------------------------------------------------|--------------|-------------|--------|--------------------------|------------|---------|
| Patier        | nts                     | Prescribers                                      |              | Enrollments | Cas    | <b>B</b><br>se Dashboard | Foun       | dations |
| ♥ Prescribe   | er Search               | First Name                                       | 💙 REG        | GISTER PRE  | SCRIBE | R                        |            |         |
| Sear<br>NPI r | ch for you<br>number, c | JoнN<br>ur prescribe<br>or Name & S <sup>-</sup> | r by<br>tate | SMITH       | F      | Pennsylvania             | • م د<br>م | SEARCH  |
|               | FIRST                   | LAST                                             | GENDER       | CITY        | STATE  | POSTAL<br>CODE           | VERIFIED   | ACTIONS |
| NPI           | NAME                    | NAME                                             |              |             |        |                          |            |         |

RxLightning.com © 2022

support@rxlightning.com

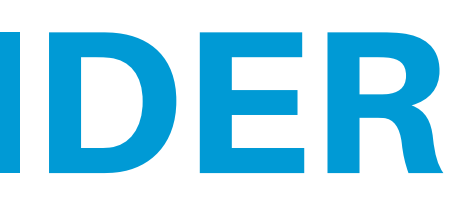

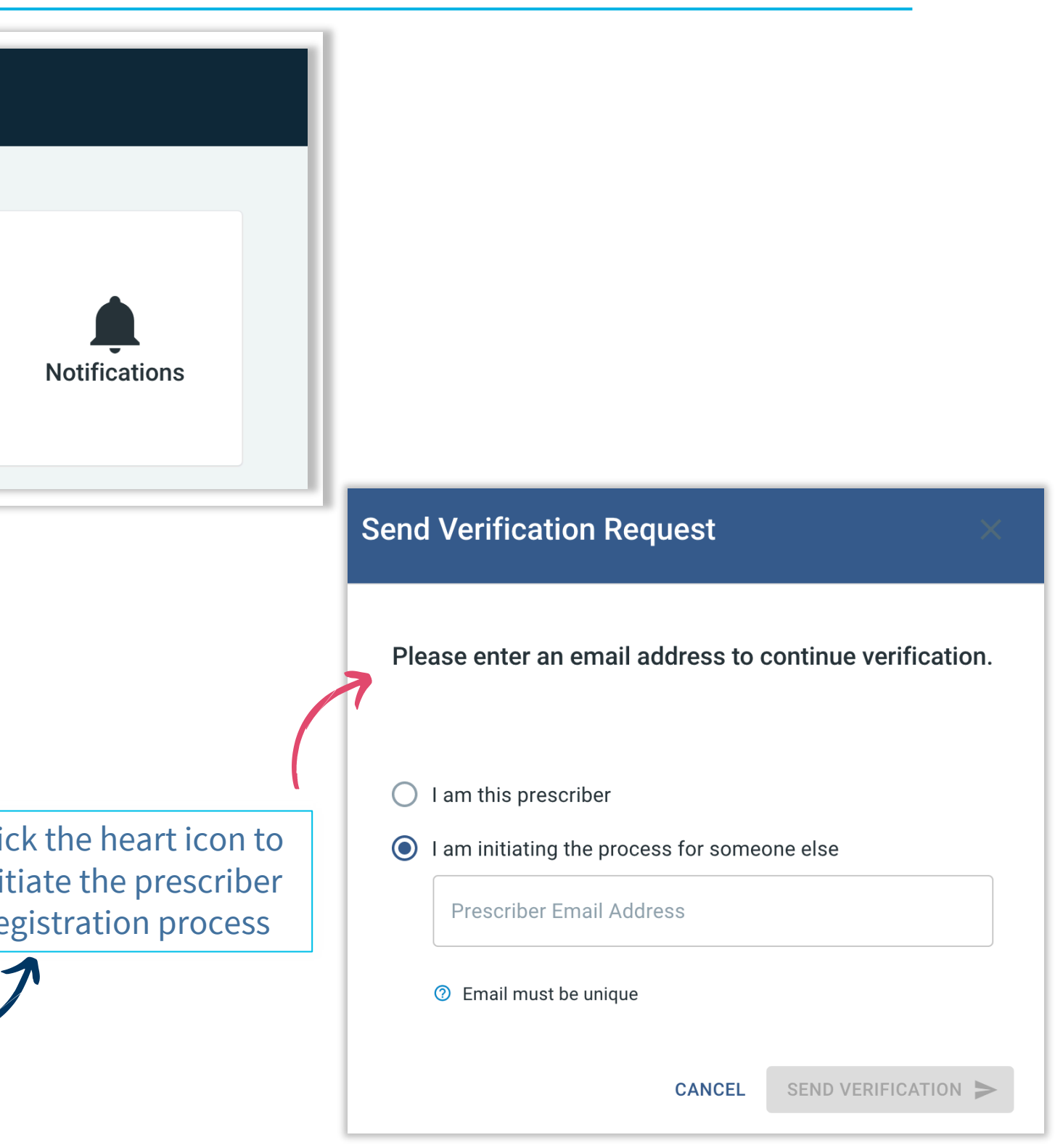

## **CREATING A PATIENT PROFILE**

| Welcome to RxLightning!                    |                     |                                                           |                            |                 |
|--------------------------------------------|---------------------|-----------------------------------------------------------|----------------------------|-----------------|
| Patients Prescribers                       | Enrollments<br>Pati | Case Dashboard                                            | Foundations                |                 |
| REGISTER PA                                | TIENT               | PATIENT INFORMATION EMERGENCY OF Basic First Name *       | CONTACTS CAREGIVERS CLINIC | CAL HISTORY INS |
| Begin adding patient inform<br>to each tab | ation               | Date Of Birth *<br>mm/dd/yyyy<br>Gender *<br>Male  Female | Medical Record Number      | SSN             |
|                                            |                     | + ADD PHONE NUMBER                                        |                            |                 |
|                                            |                     |                                                           |                            |                 |

RxLightning.com © 2022

support@rxlightning.com

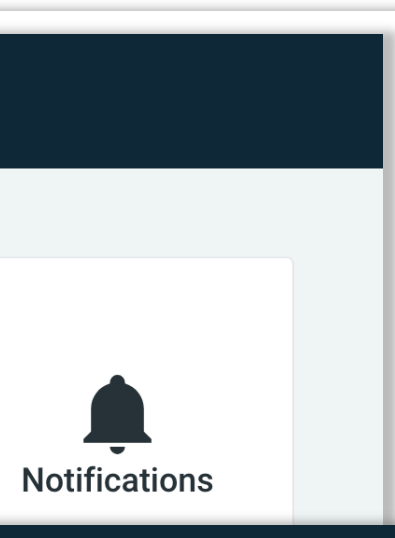

← BACK TO PATIENT LIST URANCE INFORMATION Addresses Î Line 1 \* Line 2 φ Ο City State ✓ Postal Code \* Physical Mailing + ADD ADDRESS **Email Addresses** + ADD EMAIL ADDRESS SAVE PATIENT CANCEL

## **START AN ENROLLMENT with RTBC**

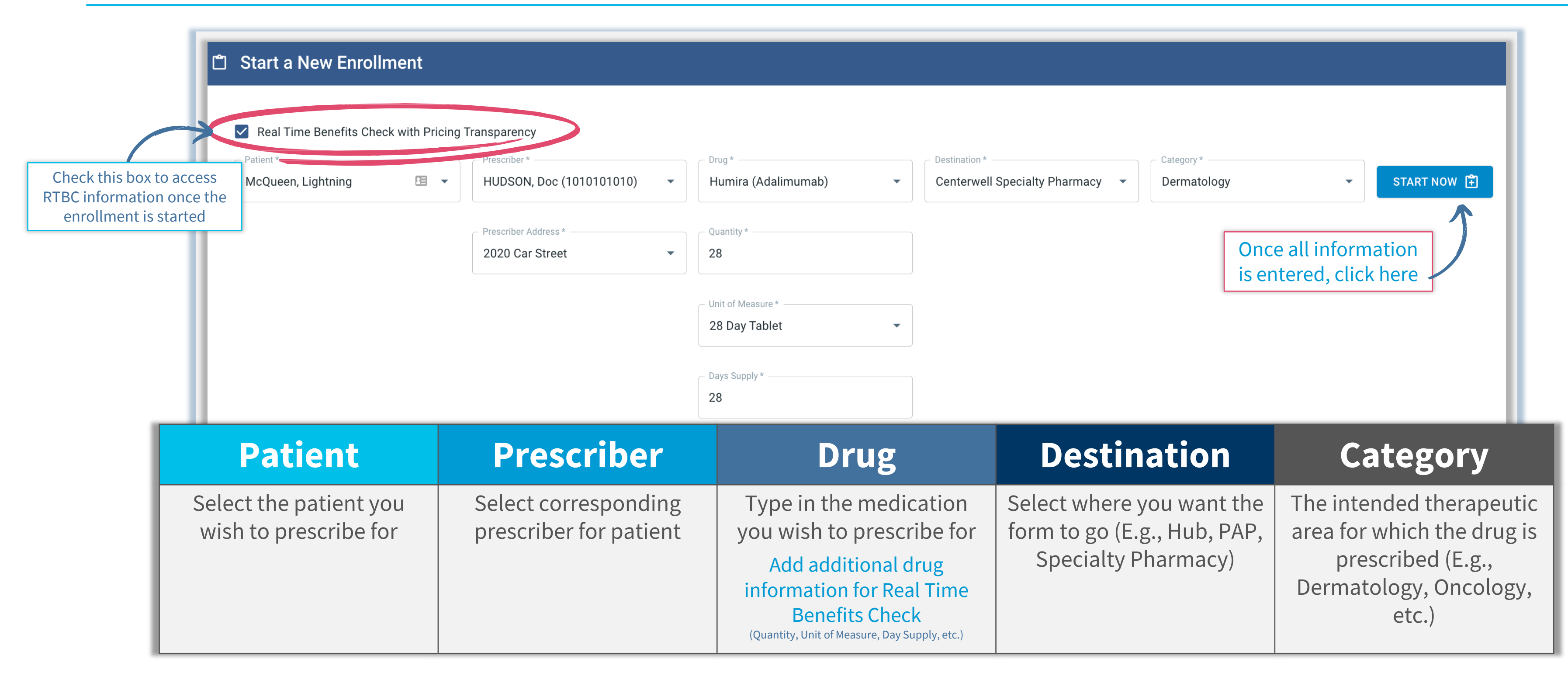

RxLightning.com © 2022

support@rxlightning.com

## REAL TIME BENEFIT CHECK (RTBC)

| Click on th<br>to populat | Enrollment Data PATIENT INFORMATION Patient Name: * First Name * |                                                            |
|---------------------------|------------------------------------------------------------------|------------------------------------------------------------|
| Enrollment Data           | 뽒 Lightning McQueen<br>& Humira                                  | Lightning<br>♡ Doc HUDSON<br>Centerwell Specialty Pharmacy |
| PATIENT INFORMATION       |                                                                  |                                                            |
| - First Name *            |                                                                  | B                                                          |
| Last Name * McQueen       |                                                                  |                                                            |
| Date of Birth: *          |                                                                  | -                                                          |
| 0 m l m t                 |                                                                  |                                                            |
| Male      Female          |                                                                  |                                                            |

© 2022 RxLightning.com

support@rxlightning.com

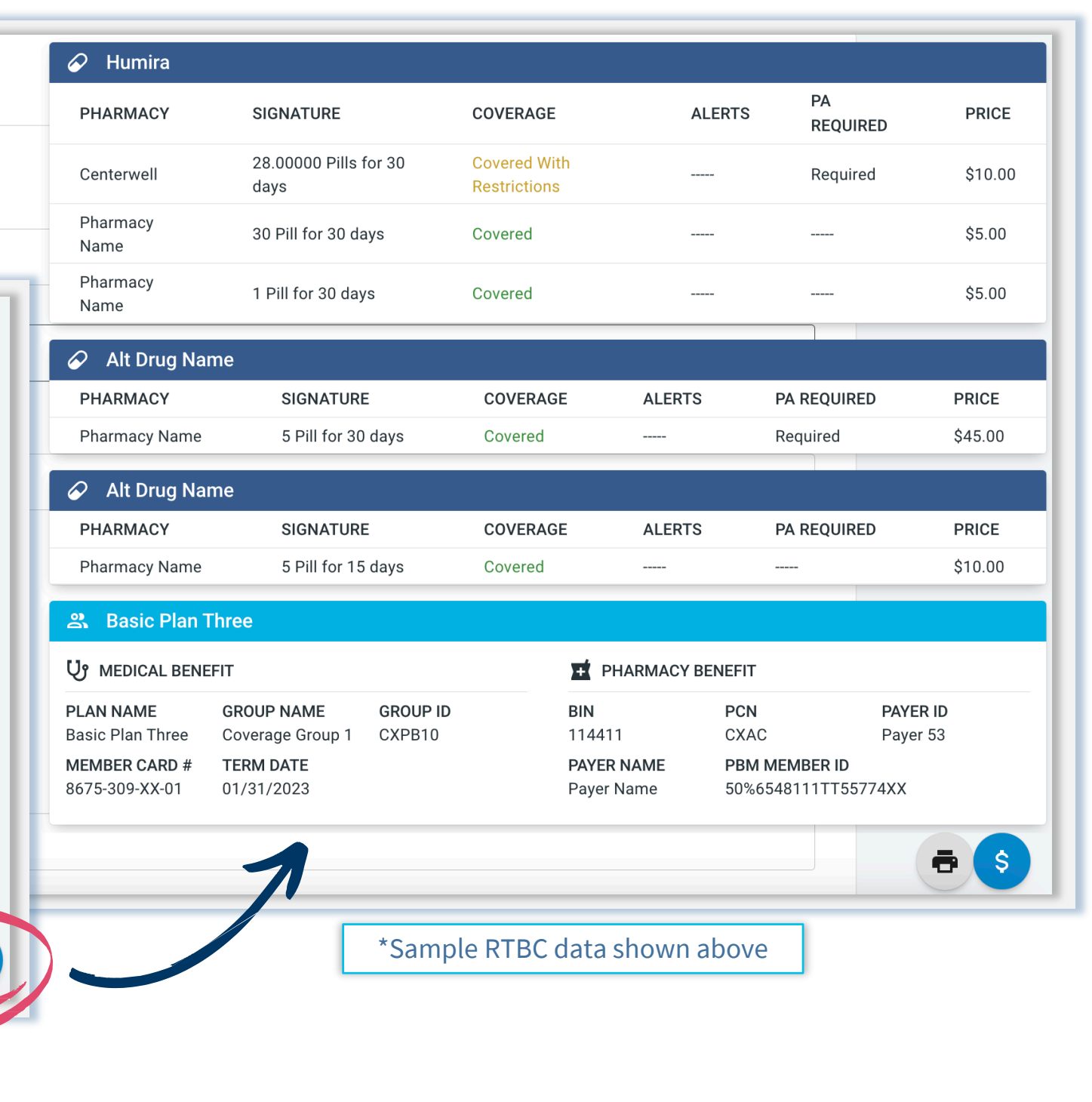

## **REMOTE PATIENT AUTHORIZATION**

### Please let your patients know to expect a message from RxLightning about the patient consent form.

| 1     | Answer the questions on the enrollment                                                 |
|-------|----------------------------------------------------------------------------------------|
|       | In Section 10 Patient Authorization, select <b>NO</b> to Is the Patient in the Office? |
| 10 PA | ATIENT AUTHORIZATION                                                                   |
| l     | s the patient in the office? *                                                         |
| (     | Yes 🔿 No                                                                               |
|       |                                                                                        |

Select 'no' if you'd like the patient to complete this separately, the patient wants to do it at home, or the patient wants to take more time to complete it.

|   |                                                    | How would you like us to capture the patient's authorization information                             |
|---|----------------------------------------------------|----------------------------------------------------------------------------------------------------|
| 2 | Select email or text message                       | Text Messaging Email Print, mail to patient, when c                                                  |
|   | Enter the patient's email address or               | Enter the Patient's Cell Phone Number:                                                               |
|   | phone number.<br>Complete the enrollment and click | Phone number *                                                                                       |
|   | SUBMIT DOCUMENT                                    | The patient will be notified via email or text when you submit this entry to its chosen destination. |
|   |                                                    | Select 'no' if you'd like the patient to complete this separately, the p                             |
|   |                                                    | ← PREVIOUS STEP                                                                                      |
|   |                                                    |                                                                                                    |

RxLightning.com

© 2022

support@rxlightning.com

tion? \*

complete upload to send.

nrollment. Once the patient consent is completed by the patient, the entire enrollment will automatically be sent

atient wants to do it at home, or the patient wants to take more time to complete it.

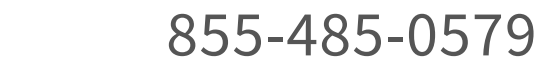

**SAVE DRAF** 

SUBMIT DOCUMENT

## **REMOTE PATIENT AUTHORIZATION**

### **Identity Vertification**

© 2022

| dentity Vertification                                                                                                    |                                                                                                    | RUIGHTN     | NING                                                                                                    |  |  |  |
|----------------------------------------------------------------------------------------------------|----------------------------------------------------------------------------------------------------|-------------|----------------------------------------------------------------------------------------------------|--|--|--|
| When your patient opens the link in the<br>email or text message, they will see this<br>HIPAA Compliant Identity Verification | IDENTITY VERIFICATION<br>All personal data must EXACTLY match the information used on the enrollment.<br>Please contact the patient's healthcare provider with any questions. |             |                                                                                                    |  |  |  |
|                                                                                                    | PATIENT'S LAST<br>NAME<br>PATIENT'S DATE OF                                                                                                    | mm/dd/yyyy  |                                                                                                    |  |  |  |
|                                                                                                    | BIRTH<br>PATIENT'S GENDER                                                                                                    | Male Female |                                                                                                    |  |  |  |
|                                                                                                    |                                                                                                    |             |                                                                                                    |  |  |  |
| Form Completion                                                                                                    |                                                                                                    |             | Ibrance                                                                                                    |  |  |  |
| Once their identity is confirmed, your patient will co                                                                        | mplete                                                                                                    |             | Best Time to Contact                                                                                                    |  |  |  |
| the questions required for the patient assistance pro                                                                         | ogram.                                                                                                    |             | Morning                                                                                                    |  |  |  |
| This includes all program-specific small print regard                                                                         | ing                                                                                                    |             | Afternoon                                                                                                    |  |  |  |
| patient consent and assistance funding                                                                                        |                                                                                                    |             | Evening                                                                                                    |  |  |  |
|                                                                                                    |                                                                                                    |             | I give permission to Pfizer Oncology Together                                                                                      |  |  |  |
|                                                                                                    |                                                                                                    |             | I give permission to Pfizer Oncology Together                                                                                      |  |  |  |
|                                                                                                    |                                                                                                    |             | Financial Information                                                                                                    |  |  |  |
|                                                                                                    |                                                                                                    |             | This information is required to search for alternate funding su<br>information if you are only applying for the Pfizer Oncology Tr |  |  |  |
|                                                                                                    |                                                                                                    |             | Total Number of People Within Household (inc                                                                                       |  |  |  |

RxLightning.com

support@rxlightning.com

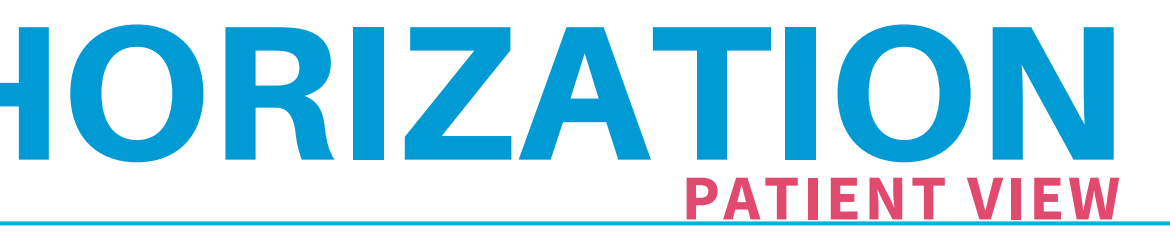

## RLIGHTNING

Prescribed by Doc HUDSON

er to contact and leavemessages for me about patient services and enrollment status

er to communicatedirectly with my caregiver on my behalf

pport and verify eligibility for the Pfizer Patient Assistance Program, as appropriate.Do not provide financial ogether Co-Pay Savings Program for Injectables

Once the patient hits **SUBMIT**, the enrollment automatically sends to the desired destination

luding applicant)

#### 855-485-0579

8

## HOW TO UPDATE STATUS

- View This Enrollment Ē
- Download Enrollment Document
- Fax Document To Additional Recipient
- **Duplicate This Enrollment**
- Update Enrollment Status (±
- Diew Enrollment Status History

From the action menu on the Enrollments page, choose **Update Enrollment Status** 

| Update Enrol         | lment Status X                                                                                                    |   | Update Enrollment                               | Status                 | ×                                   |     |
|----------------------|----------------------------------------------------------------------------------------------------|---|-------------------------------------------------|------------------------|-------------------------------------|-----|
| ぷ NewPatient T       | Testing ♡ AARON STEIN                                                                                                    |   | 路 Jeff Jordan                                   | ♡ JOHN SMITH           | ΆP                                  |     |
| Status *             | Update Enrollment Status                                                                                                    | × | Pending                                         |                        |                                     |     |
| Shipped<br>Pending   | Status*       Status*     Status*     AARON STEIN         Status*         Status*                                                           | / | Approved<br>Denied<br>Appeal                    | Update Enrollment Stat | us<br>♡ JOHN SMITH<br>∩ Ē Hub and I | РАР |
| Cancelled<br>Triaged | Triaged Substatus*                                                                                                    | • | Rx Resolved<br>Spend Down<br>Renewal Spend Down | HUB<br>Status *        | PAP                                 |     |
|                      | <ul> <li>Prescription Transferred</li> <li>Provider Notified</li> <li>Patient notified</li> <li>Triage call to next SP completed</li> </ul> | d | Shipped                                         | Substatus *            |                                     |     |
|                      |                                                                                                    |   |                                                 | LIS Patient<br>Other   |                                     |     |

## Select a status for the enrollment Each status has its own set of sub-statuses to fully describe where the prescription is in the fulfillment process and if there are any points for clarification.

RxLightning.com © 2022

support@rxlightning.com

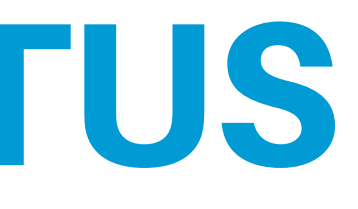

## **REFILL REMINDERS**

## Refill Reminders Are Displayed within the Portal, but can also be received Via Email or Text

|      |                       |            |          |                                       |                        |                        |                  | In Portal Pofill Notif                                                                                                    |
|------|-----------------------|------------|----------|---------------------------------------|------------------------|------------------------|------------------|----------------------------------------------------------------------------------------------------|
|      |                       |            |          |                                       |                        | ې ۵ ک<br>LAST          | <b>} ē m</b> Ŧ   | III FOItat Reflit Notif                                                                                                    |
| TYPE | PATIENT               | PRESCRIBER | DRUG     | DESTINATION                           | STATUS                 | UPDATED                | ACTIONS          |                                                                                                    |
| TÍ   | McQueen,<br>Lightning | HUDSON, D  | Humira   | Centerwell Specialty<br>Pharmacy      | In Progress<br>Created | 09/08/2022<br>02:53 PM | ~                |                                                                                                    |
| Q    | McQueen,<br>Lightning | HUDSON, D  | Skyrizi  | Manufacturer Support<br>Program (Hub) | In Progress<br>Created | 08/26/2022<br>08:40 AM | ~                |                                                                                                    |
| Q    | McQueen,<br>Lightning | HUDSON, D  | Synagis  | Manufacturer Support<br>Program (Hub) | In Progress<br>Created | 08/24/2022<br>08:29 AM | ~                | 6 PRESCRIPTION INFORMATION                                                                                                    |
| Q    | Jacobs, Jacob         | HUDSON, D  | Taltz    | Manufacturer Support<br>Program (Hub) | In Progress<br>Created | 08/19/2022<br>01:29 PM | ~                | Mould you like a reminder to refill this order regulate?                                                                                                    |
|      |                       |            |          |                                       |                        |                        |                  | would you like a reminder to remit this order request?                                                                                                    |
| •    | Jacoba, Jacob         | HUDSON, D  | Verzenio | PAP Only                              | In Progress<br>Created | 09/02/2022             | REFILI NOTIFICAT | What date would you like to be reminded?*                                                                                                    |
| 8    | Jacobs, Jacob         |            | Verzenio | PAP Only                              | In Progress<br>Created | 09/02/022              | REFILL NOTIFICAT | What date would you like to be reminded?*                                                                                                    |
|      | Jacobs, Jacob         |            | Verzenio | PAP Only                              | In Progress<br>Created | 08/02/2022             | REFILL NOTIFICAT | What date would you like to be reminded?*<br>What date would you like to be reminded?*<br>mm/dd/yyyy<br>You will receive a reminder on the first login on or after the                                                                                                    |
| 8    | Jacobs, Jacob         |            | Verzenio | PAP Only                              | In Progress<br>Created | 08/02/2022             |                  | Would you like a reminder to reminder request?         Yes       No         What date would you like to be reminded? *         mm/dd/yyyy         You will receive a reminder on the first login on or after the Check the box if you would like to be reminded in any of the check the box if you would like to be reminded in any of the check the box if you would like to be reminded in any of the check the box if you would like to be reminded in any of the check the box if you would like to be reminded in any of the check the box if you would like to be reminded in any of the check the box if you would like to be reminded in any of the check the box if you would like to be reminded in any of the check the box if you would like to be reminded in any of the check the box if you would like to be reminded in any of the check the box if you would like to be reminded in any of the check the box if you would like to be reminded in any of the check the check the check the check the box if you would like to be reminded in any of the check the check thec |
|      | Jacoba, Jacob         |            | Verzenio | PAP Only                              | In Progress<br>Created | 08/02/2022             |                  | Would you like a reminder to reminder to reminder request?         Yes       No         What date would you like to be reminded? *         mm/dd/yyyy         You will receive a reminder on the first login on or after the Check the box if you would like to be reminded in any of the Email                                                                                                    |
| 8    | Jacoba, Jacob         |            | Verzenio | PAP Only                              | In Progress<br>Created | 08/02/2022             |                  | <ul> <li>Yes No</li> <li>What date would you like to be reminded?*</li> <li>mm/dd/yyyy</li> <li>You will receive a reminder on the first login on or after the Check the box if you would like to be reminded in any of the Email</li> <li>Text</li> </ul>                                                                                                    |

RxLightning.com

© 2022

support@rxlightning.com

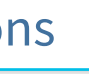

lected.

ing additional ways:

eceive an eminder

855-485-0579

## FIND FOUNDATION FUNDING AND ENROLL YOUR PATIENT

| We | elcome to RxLightning | li               |                                 |                            |                                                             |                                              |                                 |                            |
|----|-----------------------|------------------|---------------------------------|----------------------------|-------------------------------------------------------------|----------------------------------------------|---------------------------------|----------------------------|
|    | Patients              | Prescribers      | <b>Enrollments</b>              | <b>Case Dashboard</b>      | <b>S</b><br>Foundations                                     | Notifications                                |                                 |                            |
|    | Search for Fou        | undational Funds | 5                               | R                          |                                                             |                                              |                                 |                            |
|    | ×                     |                  |                                 | Enrollments                |                                                             | Representation Prescribers Denrolling        | ents 📑: Case Dashboard 🔍 Founda | Ations 202 Data → RxL User |
|    | STATUS                | F                | OUNDATIONS                      | Start A New Enrollment     |                                                             |                                              |                                 |                            |
|    | Closed                | G                | GoodDay                         | 🖞 Start a New Enrollm      | lent                                                        |                                              |                                 |                            |
|    | Expand to view statu  | is H             | lealthWell, PAN Foundation, TAF | Patient *<br>Patient, Name | <ul> <li>Prescriber*</li> <li>Prescriber, Name ▼</li> </ul> | Drug *<br>Jakafi (Ruxolitinib) 		 Healthwell | ✓ Category *<br>Foundation      | START NOW                  |
|    |                       |                  |                                 |                            |                                                             |                                              |                                 |                            |
| m  |                       |                  |                                 |                            |                                                             |                                              |                                 |                            |

#### **Foundation Funds**

**Opportunities for Additional Assistance** 

|            |                                                                           |                       |                                       | LIGHTNING                              |  |
|------------|---------------------------------------------------------------------------|-----------------------|---------------------------------------|----------------------------------------|--|
| Q acute    |                                                                           | ×                     | Enrollments<br>Start A New Enrollment |                                        |  |
| — FU       | UND NAME                                                                  | STATUS                | FOUNDATIONS                           | Ctart a New Enrollment                 |  |
| > Ac       | cute Lymphoblastic Leukemia                                               | Closed                | GoodDay                               |                                        |  |
| ∽ Ac       | cute Myeloid Leukemia                                                     | Expand to view status | HealthWell, PAN Foundation, TAF       | Patient * Pret<br>Patient, Name • Pret |  |
| HEALTHWELI | LL PAN FOUNDATION TAF                                                     |                       |                                       |                                        |  |
| STATUS F   | PROGRAM NAME     FUND TYPE       Acute Myeloid Leukemia     Copay/Premium |                       |                                       |                                        |  |

#### ELIGIBILITY CRITERIA

Under this fund, HealthWell can assist with premium costs. Medicare supplemental policies can help with cost shares related to many aspects of your health care. Using a HealthWell grant to cover premiums may be a better option than treatment-specific cost shares. You are being treated for Acute Myeloid Leukemia. You have insurance and it covers your medication. Your income falls within our guidelines. You are receiving treatment in the United States.

#### MEDICATIONS COVERED

Adriamycin, Azacitidine, Cladribine, Clofarabine, Clolar, Cyclophosphamide, Cycophosphamide Intra Sol, Cytarabine, Cytoxan, Dacogen, Daunorubicin, Daurismo, Decitabine, Depocyt, Dexamet/nacl, Dexamethasone, Dexamethasone Sodium Phosphate, Dexpak, Doubledex, Doxorubicin, Droxia, Enasidenib, Etopophos, Etoposide, Fludarabine, Gemtuzumab Ozogamicin, Glasdegib, Hydrea, Hydroxyurea, Idamycin Pfs, Idarubicin Hydrochloride, Idhifa, Ivosidenib, Jakafi, Locort, Maxidex, Methotrexate, Mitoxantron, Mylotarg, Neosar, Nexavar, Onureg, Otrexup, Ozurdex, Rasuvo, Ready Dexame, Rydapt, Tabloid, Thioguanine, Tibsovo

© 2022

#### HealthWell Contact Information

- 8006758416
- > 8002827692
- https://www.healthwellfoundation.org/disease-funds/

START ENROLLMENT

### RxLightning.com

## support@rxlightning.com

#### Enroll your patient in the selected fund

## **ADDITIONAL FEATURES**

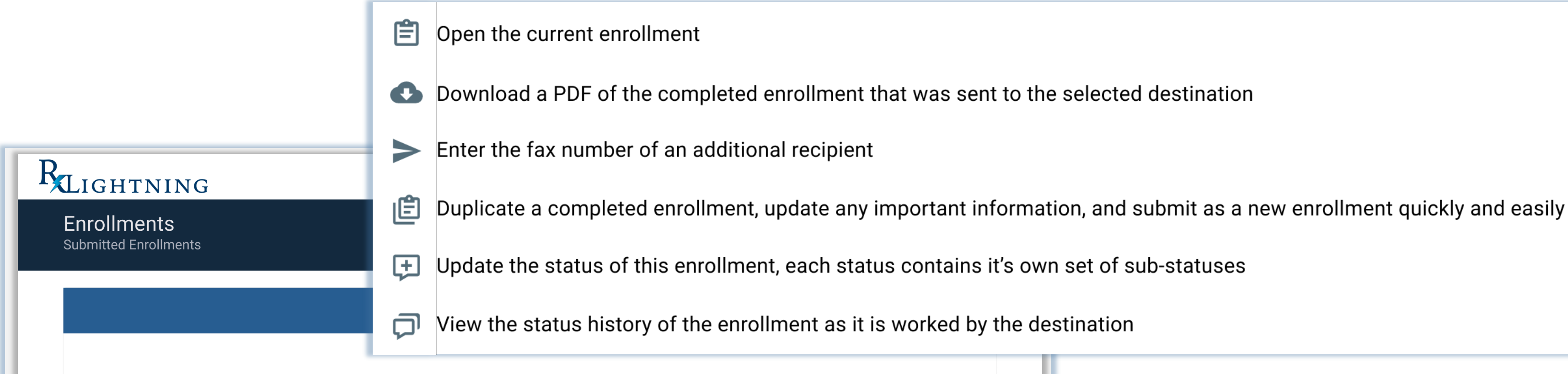

| TYPE | PATIENT               | PRESCRIBER | DRUG     | DESTINATION                           | STATUS                  | LAST<br>UPDATED        | ACTIONS                                                                    |
|------|-----------------------|------------|----------|---------------------------------------|-------------------------|------------------------|----------------------------------------------------------------------------|
| Ŋ    | McQueen,<br>Lightning | STEIN, A   | Humira   | Manufacturer Support<br>Program (Hub) | Complete<br>Submitted   | 09/07/2022<br>06:06 PM | ^                                                                          |
| Ħ    | McQueen,<br>Lightning | STEIN, A   | Retevmo  | Centerwell<br>Specialty Pharmacy      | Complete 🗩<br>Submitted | 09/07/2022<br>06:05 PM | <ul><li>View This Enrollment</li><li>Download Enrollment I</li></ul>       |
| Ħ    | Jacobs,<br>Jacob      | STEIN, A   | Cosentyx | Panther                               | Complete 🗩<br>Submitted | 09/07/2022<br>06:04 PM | <ul> <li>Fax Document To Addi</li> <li>Duplicate This Enrollm</li> </ul>   |
| Q    | Miller,<br>Arthur     | STEIN, A   | Galafold | Manufacturer Support<br>Program (Hub) | Complete<br>Submitted   | 09/07/2022<br>06:02 PM | <ul> <li>Update Enrollment Stat</li> <li>View Enrollment Status</li> </ul> |
|      |                       |            |          |                                       |                         |                        |                                                                            |

© 2022

### RxLightning.com

support@rxlightning.com

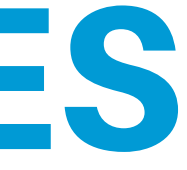

Document

itional Recipient

nent

tus

s History

## **FREQUENTLY ASKED QUESTIONS**

## **WHY SHOULD I ADD AN EXTRA "STEP" IN THE MIX?**

RxLightning replaces some of the steps in your current process. You no longer have to spend time looking for forms. RxLightning has the most up-to-date forms for your convenience. It will also get you away from manually tracking patients on paper or in excel. RxLightning makes it simple and easy.

**CAN I SEE ALL THE PROVIDERS ENROLLMENTS IN ONE PLACE** Yes! The workflow puts all enrollments on the same page. There are filter and search functions to help you find exactly what you're looking for.

WHAT IF I NEED THE DOCUMENT IN MY EMR SYSTEM FOR THE PATIENT? Each completed enrollment is available for you to download as a PDF. This will allow you to save the completed enrollment into the patient record on your EMR or print the PDF and store in your patient's paper chart.

**HOW WILL I KNOW IF MY ENROLLMENT WENT THROUGH?** Once the enrollment in completed, the status will change to "Complete Submitted"

## **QUESTIONS?** WE'RE HERE TO HELP!

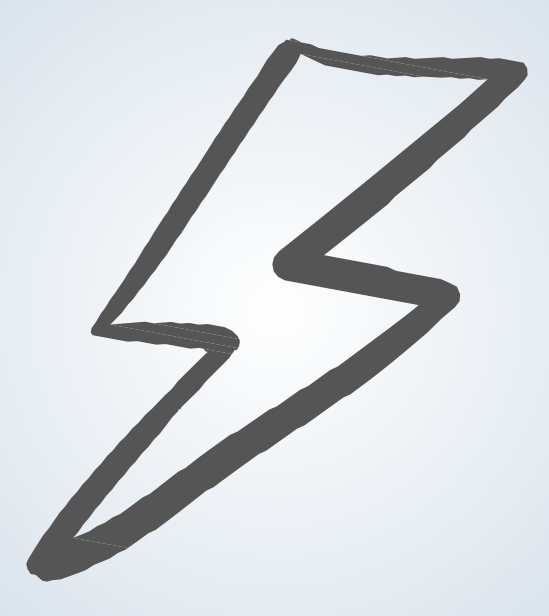

## RxLightning Access4MePortal.com support@rxlightning.com 855-485-0579

support@rxlightning.com

© 2022

RxLightning.com

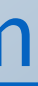